# sgi

Guide to Administration, Programming Environments, and Tools Available on SGI<sup>®</sup> Altix<sup>®</sup> XE Systems

#### CONTRIBUTORS

Written by Terry Schultz

#### COPYRIGHT

© 2007 SGI. All rights reserved; provided portions may be copyright in third parties, as indicated elsewhere herein. No permission is granted to copy, distribute, or create derivative works from the contents of this electronic documentation in any manner, in whole or in part, without the prior written permission of Silicon Graphics, Inc.

#### LIMITED RIGHTS LEGEND

The software described in this document is "commercial computer software" provided with restricted rights (except as to included open/free source) as specified in the FAR 52.227-19 and/or the DFAR 227.7202, or successive sections. Use beyond license provisions is a violation of worldwide intellectual property laws, treaties and conventions. This document is provided with limited rights as defined in 52.227-14.

#### TRADEMARKS AND ATTRIBUTIONS

SGI, the SGI logo, and Altix are registered trademarks and SGI ProPack is a trademark of SGI in the United States and/or other countries worldwide.

Intel, Xeon, and Itanium are trademarks or registered trademarks of Intel Corporation. Linux is a registered trademark of Linus Torvalds. Novell is a registered trademark and SUSE is a trademark of Novell, Inc., in the United States and other countries. Red Hat and all Red Hat-based trademarks are trademarks or registered trademarks of Red Hat, Inc. in the United States and other countries.

All other trademarks mentioned herein are the property of their respective owners.

# **Record of Revision**

| Version | Description                         |
|---------|-------------------------------------|
| 001     | April 2007<br>Original publication. |

# Contents

| About This Guide                                                  | ix |
|-------------------------------------------------------------------|----|
| Related Publications                                              | ix |
| Obtaining Publications                                            | ix |
| Conventions                                                       | x  |
| Reader Comments                                                   | x  |
| 1. Configuring and Operating Your System                          | 1  |
| Getting the Latest Firmware/Software for Your SGI Altix XE System | 1  |
| Setting Up a Serial Over LAN Connection                           | 1  |
| Using ipmitool(1) for System Administration                       | 5  |
| ipmitool(1) Utility Overview                                      | 5  |
| Useful IPMI Commands                                              | 5  |
| IPMI Kernel Modules                                               | 7  |
| GNU GRUB Boot Loader                                              | 8  |
| Setting up MPI                                                    | 8  |
| Network Services on SGI Altix XE Systems                          | 9  |
| Identifying Which HCA Is Installed                                | 9  |
| 2. Programming Environments and Tools                             | 13 |
| Running Intel MPI                                                 | 13 |
| Determining the Current Version of Intel MPI                      | 13 |
| Running Intel MPI                                                 | 13 |
| Debugging Intel MPI                                               | 14 |
| Determining What DAPL Version the Intel MPI Library Supports      | 14 |

#### Contents

| Running | Vol | tair | e M | IPI |   | • | • | • | • | • |   | • | • | • |   |   | • |   |   |   | • | • | • | • | • | • |   | 14 |
|---------|-----|------|-----|-----|---|---|---|---|---|---|---|---|---|---|---|---|---|---|---|---|---|---|---|---|---|---|---|----|
| Index   | •   | •    | •   | •   | • | • | • | • | • | • | • |   | • | • | • | • | • | • | • | • | • | • | • | • | • | • | • | 17 |

# **Procedures**

| Procedure 1-1 | Setting Up a Serial Over LAN Connection | 1  |
|---------------|-----------------------------------------|----|
| Procedure 1-2 | Setting up MPI                          | 8  |
| Procedure 2-1 | Running Intel MPI                       | 14 |
| Procedure 2-2 | Running Voltaire MPI                    | 15 |

# **About This Guide**

This guide is a reference document for people who manage the operation of SGI computer systems running SGI ProPack 5 for Linux operating system on Altix XE systems. It explains how to perform general system configuration and operations and describes programming environments and tools available for SGI Altix XE systems.

This manual contains the following chapters:

- Chapter 1, "Configuring and Operating Your System" on page 1
- Chapter 2, "Programming Environments and Tools" on page 13

## **Related Publications**

For a list of manuals supporting SGI ProPack for Linux releases covering the following topics, see the SGI ProPack 5 for Linux Service Pack 1 Start Here:

- SGI documentation supporting SGI Altix XE systems
- Novell documentation for SUSE Linux Enterprise Server 10 (SLES10)
- Red Hat documentation Red Hat Enterprise Linux 5 (RHEL5)
- Intel Compiler Documentation
- Intel documentation about Itanium and Xeon architecture

#### **Obtaining Publications**

You can obtain SGI documentation in the following ways:

- See the SGI Technical Publications Library at: http://docs.sgi.com. Various formats are available. This library contains the most recent and most comprehensive set of online books, release notes, man pages, and other information.
- Online versions of the *SGI ProPack 5 for Linux Service Pack 1 Start Here*, the SGI ProPack 5 SP1 release notes, which contain the latest information about software and documentation in this release, the list of RPMs distributed with SGI ProPack 5 SP1, and a useful migration guide, which contains helpful hints and advice for

customers moving from earlier versions of SGI ProPack to SGI ProPack 5, can be found in the /docs directory on the SGI ProPack 5 Open/Free Source CD.

The SGI ProPack 5 for Linux SP1 release notes get installed to the following location on a system running SGI ProPack 5: /usr/share/doc/sgi-propack-5/README.txt.

• You can view man pages by typing man *title* on a command line.

# Conventions

The following conventions are used throughout this document:

| Convention | Meaning                                                                                                    |
|------------|----------------------------------------------------------------------------------------------------|
| command    | This fixed-space font denotes literal items such as<br>commands, files, routines, path names, signals,<br>messages, and programming language structures. |
| variable   | Italic typeface denotes variable entries and words or concepts being defined.                                                                            |
| user input | This bold, fixed-space font denotes literal items that the user enters in interactive sessions. (Output is shown in nonbold, fixed-space font.)          |
| []         | Brackets enclose optional portions of a command or directive line.                                                                                       |
|            | Ellipses indicate that a preceding element can be repeated.                                                                                              |

# **Reader Comments**

If you have comments about the technical accuracy, content, or organization of this publication, contact SGI. Be sure to include the title and document number of the publication with your comments. (Online, the document number is located in the front matter of the publication. In printed publications, the document number is located at the bottom of each page.)

You can contact SGI in any of the following ways:

• Send e-mail to the following address:

techpubs@sgi.com

- Contact your customer service representative and ask that an incident be filed in the SGI incident tracking system.
- Send mail to the following address:

SGI Technical Publications 1140 East Arques Avenue Sunnyvale, CA 94085–4602

SGI values your comments and will respond to them promptly.

# **Configuring and Operating Your System**

This chapter provides information on configuring and operating your system and covers the following topics:

- "Getting the Latest Firmware/Software for Your SGI Altix XE System" on page 1
- "Setting Up a Serial Over LAN Connection" on page 1
- "Using ipmitool(1) for System Administration" on page 5
- "GNU GRUB Boot Loader" on page 8
- "Setting up MPI" on page 8
- "Network Services on SGI Altix XE Systems" on page 9
- "Identifying Which HCA Is Installed" on page 9

#### Getting the Latest Firmware/Software for Your SGI Altix XE System

For information on the basic input/output system (BIOS), Baseboard Management Controller (BMC) firmware, Intelligent Platform Management Interface (IPMI) control utility, Field Replaceable Unit/Sensor Data Record (FRUSDR) software, Hierarchical Storage Controller (HSC) software, LSA RAID firmware, Scali Manage system management software, Infiniband drivers, INTEL MPI Runtime Environment Kit for Linux, and Java Runtime Environment (JRE), see the SGI ALtix XE Firmware/Software page on SGI Supportfolio at:https://support.sgi.com/content\_request/691346/index.html

## Setting Up a Serial Over LAN Connection

This section describes how to set up a Serial over LAN (SOL) connection to an Altix XE system so you can use the ipmitool(1) utility for console access, power control, and sensor queries.

Procedure 1-1 Setting Up a Serial Over LAN Connection

To set up the Serial Over LAN Connection to an Altix XE system, perform the following steps:

1. Make sure your system has BMC firmware v48 or v55 (or later) installed.

Make sure you have ipmitool v1.8.9-rc1 software (or later) installed.

You must have ipmitool v1.8.9-rc1 or later installed on the machine you wish to use as the controlling node (headnode) in order to fully operate the INTEL BMC.

2. Make sure the basic input/output (BIOS) system settings are, as follows:

| Advanced | -> Serial | Port      |
|----------|-----------|-----------|
| Serial B | Enable    | [Enabled] |
| Address  |           | [2F8]     |
| IRQ      |           | [3]       |

```
Server Management -> Console Redirection
Console Redirection [Serial B]
Flow Control [RTS/CTS]
Baud Rate [38.4K]
Terminal Type [VT100]
Legacy OS Redirection [Enabled]
```

- 3. Make sure the Deployment CD settings are, as follows:
  - Configure a Server

```
<check> Server Management Settings
<next>
```

Communication Options

<check> LAN Channel 1 (onboard NIC 1) <check> Direct Serial Connection <next>

LAN Channel 1

<check> Enable LAN Channel 1

choose either DHCP or static IP if static IP, fill in IP address, netmask and gateway appropriately <check> Enable Serial Over LAN

<cneck> Enable Serial Over LAI
<next>

Serial Channel

```
<uncheck> Enable Serial Channel
<next>
```

SetUp Users

add + enable any users you want to give access to BMC. Make sure you know wh <next>

<Apply>

4. Build and configure the ipmitool.

When ipmitool is built on any system, you must make sure the OpenSLL library is installed prior to configuring the tool before make. When the tool is configured correctly, you will see the following displayed at the completion:

```
configure:

ipmitool 1.8.9-rc1

Interfaces

lan : yes

lanplus : yes

open : yes

imb : yes

bmc : no

lipmi : no

Extra tools

ipmievd : yes
```

For more information on using the ipmitool utility, see "ipmitool(1) Utility Overview" on page 5.

5. It is essential that lanplus is available (yes) or the IPMI v2.0 protocol required to communicate with these BMC functions will not be available. Once ipmitool is completely built, you can verify that lanplus is available, as follows:

ipmitool -h
Interfaces:

| open    | Linux OpenIPMI Interface [default] |
|---------|------------------------------------|
| imb     | Intel IMB Interface                |
| lan     | IPMI v1.5 LAN Interface            |
| lanplus | IPMI v2.0 RMCP+ LAN Interfac       |

6. Make sure that the Serial Over LAN (SOL) console connection baud rate matches the BIOS, grub, and getty settings

ipmitool -I lanplus -o intelplus -H <bmc\_ip> -U <user> -P <pass> sol set non-volatile-bit-rate 38.4
ipmitool -I lanplus -o intelplus -H <bmc\_ip> -U <user> -P <pass> sol set volatile-bit-rate 38.4

**Note:** You may get an error message when you issue these commands. You can ignore the error messages.

7. Edit the /boot/grub/menu.lst configuration file so only the following content is at the top:

```
default 0
timeout 15
```

Remove or comment out any gfxmenu and color statements that appear in the grub configuration file. You will want a timeout of at least fifteen seconds. If it is any shorter, the delay in drawing the grub menu and transferring it over the 38.4K SOL connection means that you only have about three seconds to make your operating system boot selection before the default is taken.

Enter the following at each kernel command line to enable the serial console on Serial B (which is now redirected over the LAN).

console=ttyS1,38400

8. Edit the getty entry in the /etc/inittab configuration file to read as follows:

S1:12345:respawn:/sbin/agetty -h -L 38400 ttyS1 vt102

The -h option is required to enable hardware flow control which does work with the getty .

9. Initiate a SOL connection, as follows:

ipmitool -I lanplus -o intelplus -H -U -P sol activate

## Using ipmitool(1) for System Administration

This section describes the ipmitool(1) utility and covers the following topics:

- "ipmitool(1) Utility Overview" on page 5
- "Useful IPMI Commands" on page 5
- "IPMI Kernel Modules" on page 7

## ipmitool(1) Utility Overview

You can use the ipmitool(1) utility to manage the Intelligent Platform Management Interface (IPMI) functions of either the local system, using a kernel device driver, or a remote system. These functions include printing field replaceable unit (FRU) information, the local area network (LAN) configuration, sensor readings, and remote chassis power control. IPMI management of a local system interface requires a compatible IPMI kernel driver to be installed and configured. For more detailed information, see the ipmitool(1) man page.

For Altix XE systems, you need to use IPMI version 1.8.9-rc1 (or later). Use the following command to determine the version of the ipmitool(1) installed on your system:

## **Useful IPMI Commands**

This section describes some useful IPMI commands, as follows:

• Reset a system

```
$ ipmitool -I lan -H 128.162.243.208 power reset
```

• Print out the BMC LAN configuration

\$ ipmitool -I lan -H 128.162.243.208 lan print 1
Password:
Set in Progress : Set Complete

| Auth Type Support     | : | NONE MD5 PASSWORD                              |
|-----------------------|---|------------------------------------------------|
| Auth Type Enable      | : | Callback :                                     |
|                       | : | User :                                         |
|                       | : | Operator :                                     |
|                       | : | Admin : MD5 PASSWORD                           |
|                       | : | OEM :                                          |
| IP Address Source     | : | Static Address                                 |
| IP Address            | : | 128.162.243.208                                |
| Subnet Mask           | : | 255.255.255.0                                  |
| MAC Address           | : | 00:04:23:cf:2d:a0                              |
| SNMP Community String | : |                                                |
| IP Header             | : | TTL=0x40 Flags=0x40 Precedence=0x00 TOS=0x10   |
| BMC ARP Control       | : | ARP Responses Disabled, Gratuitous ARP Enabled |
| Gratituous ARP Intrvl | : | 5.0 seconds                                    |
| Default Gateway IP    | : | 0.0.0.0                                        |
| Default Gateway MAC   | : | 00:00:00:00:00:00                              |
| Backup Gateway IP     | : | 0.0.0.0                                        |
| Backup Gateway MAC    | : | 00:00:00:00:00:00                              |
| RMCP+ Cipher Suites   | : | None                                           |
| Cipher Suite Priv Max | : | XXXXXXXXXXXXXXX                                |
|                       | : | X=Cipher Suite Unused                          |
|                       | : | C=CALLBACK                                     |
|                       | : | u=USER                                         |
|                       | : | 0=0PERATOR                                     |
|                       | : | a=ADMIN                                        |
|                       | : | O=OEM                                          |

The system's BMC software baseboard management controller (BMC) is typically available at *<hostname>-bmc.</hd>* 

• Obtain information on an IPMI channel.

```
$ ipmitool -I lan -H 128.162.243.208 channel info 1
Password:
Channel 0x1 info:
   Channel Medium Type : 802.3 LAN
   Channel Protocol Type : IPMB-1.0
   Session Support : multi-session
   Active Session Count : 1
   Protocol Vendor ID : 7154
   Volatile(active) Settings
    Alerting : disabled
```

| Per-message Auth      | : enabled          |
|-----------------------|--------------------|
| User Level Auth       | : enabled          |
| Access Mode           | : always available |
| Non-Volatile Settings |                    |
| Alerting              | : disabled         |
| Per-message Auth      | : enabled          |
| User Level Auth       | : enabled          |
| Access Mode           | : always available |

 Clear the password for user 1, from the local host system (IPMI kernel modules must be loaded)

basil:~ # ipmitool lan set 1 password
Password cleared for user 1

• Remotely query the system power state

```
ipmitool -I lanplus -o intelplus -H <br/> <br/>bmc_ip> -U <user> -P <pass> power status
```

• Remotely power on the system

ipmitool -I lanplus -o intelplus -H <br/>bmc\_ip> -U <user> -P <pass> power on

• Remotely power off the system

ipmitool -I lanplus -o intelplus -H <br/> <br/>bmc\_ip> -U <user> -P <pass> power off

Remotely reset the system

ipmitool -I lanplus -o intelplus -H <br/> <br/>bmc\_ip> -U <user> -P <pass> power reset

• Identify a chassis (turn on the blue LED for 45 seconds)

ipmitool -I lanplus -o intelplus -H <br/>bmc\_ip> -U <user> -P <pass> chassis identi

• Read the available sensors

ipmitool -I lanplus -o intelplus -H <br/>bmc\_ip> -U <user> -P <pass> sensor

#### **IPMI Kernel Modules**

To use the ipmitool utility directly from the host system, as opposed to IPMI over LAN, you need load the following kernel modules:

# modprobe ipmi\_msghandler
# modprobe ipmi\_devintf

# modprobe ipmi\_si

If you want these modules loaded automatically at boot time, define them in MODULES\_LOADED\_ON\_BOOT in /etc/sysconfig/kernel (systems running SLES).

#### **GNU GRUB Boot Loader**

The boot loader is the first software program to run on your system and it loads the operating system and then transfers control to it. GNU GRUB is the boot loader used on your SGI Altix XE system. For more information on the GRUB boot loader and the grub shell utility, see http://www.gnu.org/software/grub/manual/grub.html.

### Setting up MPI

This section describes how to run Intel MPI on your system.

Procedure 1-2 Setting up MPI

If you use environment modules, to see what version of Intel MPI is installed on your machine, use the following command:

system 51% module show intel-mpi

```
/sw/com/modulefiles/intel-mpi/3.0.021:
```

| prepend-path | LIBRARY_PATH /sw/sdev/intel-mpi/v3.0.021/ia64/lib           |
|--------------|-------------------------------------------------------------|
| prepend-path | LD_LIBRARY_PATH /sw/sdev/intel-mpi/v3.0.021/ia64/lib        |
| prepend-path | PATH /sw/sdev/intel-mpi/v3.0.021/ia64/bin                   |
| prepend-path | C_INCLUDE_PATH /sw/sdev/intel-mpi/v3.0.021/ia64/include     |
| prepend-path | FPATH /sw/sdev/intel-mpi/v3.0.021/ia64/include              |
| prepend-path | CPLUS_INCLUDE_PATH /sw/sdev/intel-mpi/v3.0.021/ia64/include |
| prepend-path | <pre>INTEL_MPI_PATH /sw/sdev/intel-mpi/v3.0.021/ia64</pre>  |
|              |                                                             |

To run Intel MPI on your SGI Altix XE system, starting the mpd daemons:

mpdallexit
rm -f mpd.hosts
echo cllnode006 >> mpd.hosts
echo cllnode007 >> mpd.hosts

```
mpdboot -n 3
mpdtrace -1
Run Intel MPI, as follows:
mpiexec -genv I_MPI_DEBUG 3 \
-genv I_MPI_DEVICE rdma:InfiniHost_III_Lx0 -np 2 a.out
Run Voltaire MPI, as follows:
mpirun_rsh -np 2 cllnode001 cllnode002 a.out
```

# **Network Services on SGI Altix XE Systems**

Currently, the only InfiniBand (IB) optimized services, that is, services that have been accelerated to IB native performance are, Message Passing Interface (MPI) and network file system (NFS).

Non-optimized services include the following:

- file transfer protocol (FTP)
- telnet
- Secure Shell (SSH)
- Station Call Processor (SCP)
- rsync
- Any utility using sockets interface, for example, a backup utility

## Identifying Which HCA Is Installed

SGI supports several kinds of single data rate (SDR) host channel adapters (HCAs) and a double data rate (DDR) HCA. SGI currently supports the following models:

- MT23108 InfiniHost 2-port SDR PCIX HCA 400 with 128 MB of memory on card
- MT25204 [InfiniHost III Lx HCA] 1-port SDR or DDR PCIe HCA 410 memFree

To find out what model of HCA is installed on your system, use the following command:

% lspci -v | grep -i Mellanox000:02:02.0 PCI bridge: Mellanox Technologies MT23108 PCI Bridge (rev al) (
0000:d0:00.0 InfiniBand: Mellanox Technologies MT23108 InfiniHost (rev al)
Subsystem: Mellanox Technologies MT23108 InfiniHost

You can ignore the first and the last lines of the command output. The middle line indicates there is an HCA 400 installed in your system. On a system with HCA 410, the lspci -v command output alone will not distinguish between SDR and DDR HCAs.

The output of the ibstatus command with GridStack 4.1 will tell you the speed of the HCA (DDR or not).

You can use DDR switches with SDR HCAs and DDR HCAs with SDR switches. Each port will auto-negotiate its link based on what is connected on the other end. The speed will the lower of the two, so if the HCA is SDR or the switch port is SDR the link will be SDR. There is a potential latency issue anytime a packet moves from an inbound SDR port to an outbound DDR port on the same switch ASIC. This is because the switch needs to buffer part of the packet before it transmits it to the outbound port.

Table 1-1 on page 11 shows which upper layer protocols (ULPs) can take advantage of multiple HCAs per host or 2-port HCAs. GridStack 4.1 is based on OFED 1.0. The number in the cell indicates how many ports are visible through the particular ULP/Protocol. If the cell is blank, it means SGI does not have the information or has not yet tested that combination.

| Protocol     | 2-port<br>HCA/GridStack<br>3.55 | Multiple<br>HCA/GridStack 3.5.5 | 2-port HCA/OFED 1.0<br>based stack | Multiple HCA/OFED 1.0<br>based stack |
|--------------|---------------------------------|---------------------------------|------------------------------------|--------------------------------------|
| IPoIB        | 1                               | 1                               | 2                                  | Ν                                    |
| MPT          | 2                               | Ν                               | 2                                  | Ν                                    |
| IBverbs      |                                 |                                 |                                    |                                      |
| Voltaire MPI | 2                               | Ν                               | 2                                  | Ν                                    |
| iSER         |                                 |                                 |                                    |                                      |
| SDP          |                                 |                                 |                                    |                                      |
| uDAPL        |                                 |                                 |                                    |                                      |
|              |                                 |                                 |                                    |                                      |

 Table 1-1 Protocols Using Multiple Host Channel Adapters (HCAs)

Chapter 2

# **Programming Environments and Tools**

This chapter describes the programming environments and tools available on an SGI Altix XE system. It covers the following topics:

- "Running Intel MPI" on page 13
- "Running Voltaire MPI" on page 14

### **Running Intel MPI**

This section describes how to run Intel Message Passing Interface (MPI) software on your system.

#### Determining the Current Version of Intel MPI

You can use the module show intel-mpi to determine the current version of Intel MPI on your system, as follows:

```
system 51% module show intel-mpi
/sw/com/modulefiles/intel-mpi/3.0.021:
prepend-path LIBRARY_PATH /sw/sdev/intel-mpi/v3.0.021/ia64/lib
prepend-path LD_LIBRARY_PATH /sw/sdev/intel-mpi/v3.0.021/ia64/lib
prepend-path PATH /sw/sdev/intel-mpi/v3.0.021/ia64/lib
prepend-path C_INCLUDE_PATH /sw/sdev/intel-mpi/v3.0.021/ia64/include
prepend-path FPATH /sw/sdev/intel-mpi/v3.0.021/ia64/include
prepend-path CPLUS_INCLUDE_PATH /sw/sdev/intel-mpi/v3.0.021/ia64/include
prepend-path INTEL_MPI_PATH /sw/sdev/intel-mpi/v3.0.021/ia64/include
```

\_\_\_\_\_

**Running Intel MPI** 

This section describes how to run Intel MPI on your system.

Procedure 2-1 Running Intel MPI

To run Intel MPI, perform the following steps:

1. The Intel MPI library uses a multipurpose daemon (MPD) job start-up mechanism as described in the *Intel Cluster Toolkit 3.0 Tutorial*. To start the MPD daemons, perform the following commands (change host list as needed):

mpdallexit rm -f mpd.hosts
echo cl1node006 >> mpd.hosts echo cl1node007 >> mpd.hosts
mpdboot -n 3 mpdtrace -1

2. To run Intel MPI, perform the following command:

```
mpiexec -genv I_MPI_DEBUG 3 \ -genv I_MPI_DEVICE rdma:InfiniHost_III_Lx0 -np 2
```

#### **Debugging Intel MPI**

The I\_MPI\_DEBUG variable controls output of debugging information that is printed out when an MPI program starts running. Reasonable values for this variable are 2, 3, 10, 20, 30, and 200. The higher the value that is used, the more debug information is provided. A value of 4,000 prints out the near maximum of debugging information available.

#### Determining What DAPL Version the Intel MPI Library Supports

Intel MPI uses Direct Access Programming Library (DAPL) as a fabric independent API to run on fast interconnects like InfiniBand as described *Intel MPI Library* available under **Software Products** at Intel.com. Currently, Intel MPI supports DAPL version 1.1 as well as DAPL version 1.2. Intel MPI automatically determines the version of the DAPL standard to which the software on your system conforms. To determine the DAPL provider you want to use, look in the /etc/dat.conf file on your system.

The -genv I\_MPI\_DEVICE rdma setting uses the first DAPL layer defined in the /etc/dat.conf file, that is, "interface adapter" by default.

#### **Running Voltaire MPI**

This section describes how to run Voltaire Message Passing Interface (MPI) software on your system.

Procedure 2-2 Running Voltaire MPI

To run Voltaire MPI, perform the following steps:

1. To run Voltaire MPI, perform the following command:

mpirun\_rsh -np 2 cl1node001 cl1node002 a.out

# Index

### B

boot loader, 8

#### С

configuring and operating your system, 1

#### G

getting latest firmware and software, 1

#### I

I\_MPI\_DEBUG variable, 14 identifying which HCA is installed, 9 Intel MPI debugging, 14 determining the current version, 13 determining what DAPL version is supported, 14 introduction, 13 running, 14 ipmitool utility IPMI kernel modules, 7 overview, 5 useful commands, 5

#### Ν

network services, 9

## Р

programming environments, 13

#### S

setting up MPI, 8 setting up serial over LAN connection, 1

#### V

Voltaire MPI introduction, 14 running, 14